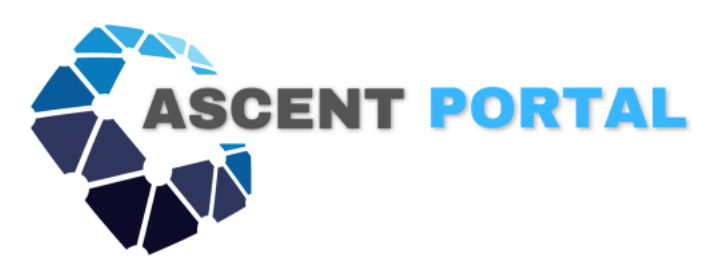

# Ascent Portal Acronis Integration User Guide

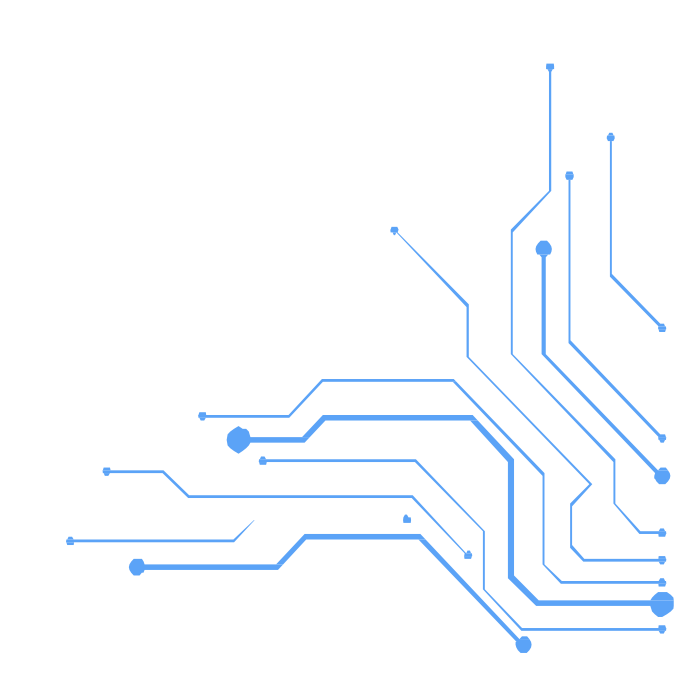

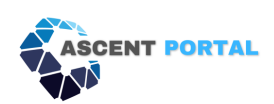

#### Scope

The purpose of the user guide is to demonstrate how to enable Ascent CyberApp with "Ascent Frameworks", "Ascent Controls" and "Ascent Tasks" on Acronis Cyber Protect, and how to use these newly added features.

### Enablement

First you need to obtain Client ID and API key from ascent.

Login to Ascent- Portal using your MSP username and password. Ascent portal URLs:

https://<MSP tenant name>.www.ascentui.com/ascent/site/#/ascent/site/logon - Live

https://<MSP tenant name>.stg.ascentui.com/ascent/site/#/ascent/site/logon - Stage

example: https://acronis.stg.ascentui.com/acronis/site/#/acronis/site/logon

Navigate to Admin -> Manage Tenant and use the action button corresponding to the MSP tenant you want to integrate.

| ASCENT PORTAL            | Assessment & Con | apliance About Admir |                   |       |            |          |        |            |               | Test Acronis (Acronis tes | t) \rm $\Theta$ |
|--------------------------|------------------|----------------------|-------------------|-------|------------|----------|--------|------------|---------------|---------------------------|-----------------|
| Manage Tenant            | Tenant List /    |                      |                   |       |            |          |        |            |               |                           |                 |
| 🚑 Manage Tenant User     | Show inactive    |                      |                   |       |            |          |        |            |               |                           |                 |
| 📙 Framework Subscription | filter           |                      | Ψ                 |       |            |          |        |            |               | +                         | 1               |
|                          | Tenant ID        | Name                 | Туре              | Users | Frameworks | Policy   | Status | Preference | Action        | Switch To                 |                 |
|                          | 114              | Client2              | Individual Client | 2     | <u>0</u>   | <u>0</u> | Active | Edit       | Edit          | Switch                    |                 |
|                          | 113              | Clientl              | Individual Client | 2     | Q          | ٥        | Active | Edit       | Edit          | Switch                    |                 |
|                          | 79               | Acronis test         | MSP               | Z     | 4          | <u>0</u> | Active | Edit       | Edit          | Switch                    |                 |
|                          |                  |                      |                   |       |            |          |        | Items      | per page: 15- | 1 - 3 of 3                |                 |
|                          |                  |                      |                   |       |            |          |        |            |               |                           |                 |
|                          |                  |                      |                   |       |            |          |        |            |               |                           |                 |
|                          |                  |                      |                   |       |            |          |        |            |               |                           |                 |
|                          |                  |                      |                   |       |            |          |        |            |               |                           |                 |
|                          |                  |                      |                   |       |            |          |        |            |               |                           |                 |
|                          |                  |                      |                   |       |            |          |        |            |               |                           |                 |
|                          |                  |                      |                   |       |            |          |        |            |               |                           |                 |
|                          |                  |                      |                   |       |            |          |        |            |               |                           |                 |
|                          |                  |                      |                   |       |            |          |        |            |               |                           |                 |
| 0                        |                  |                      |                   |       |            |          |        |            |               |                           |                 |

Use the plus button to generate API Key

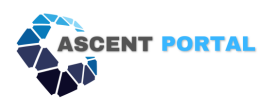

| filter | Ϋ́                                   |                                                                                                    |                                                                                                    | e                                                                                                    |                                                                                                    |
|--------|--------------------------------------|----------------------------------------------------------------------------------------------------|----------------------------------------------------------------------------------------------------|----------------------------------------------------------------------------------------------------|----------------------------------------------------------------------------------------------------|
|        |                                      |                                                                                                    |                                                                                                    |                                                                                                    |                                                                                                    |
| ID     | Кеу                                  |                                                                                                    | Used<br>By                                                                                                    | Action                                                                                                    |                                                                                                    |
| 79     | BD4F522D-6E97-4A84-8CC5-C9245A09F3B5 |                                                                                                    |                                                                                                    | Disable                                                                                                    |                                                                                                    |
|        | Items per page:                      | 15-                                                                                                    | 1 – 1 of 1                                                                                                    | < >                                                                                                    |                                                                                                    |
|        | filter<br>ID<br>79                   | filter       Y         ID       Key         79       BD4F522D-6E97-4A84-8CC5-C9245A09F3B5         Items per page: | filter       Y         ID       Key         79       BD4F522D-6E97-4A84-8CC5-C9245A09F385         Items per page: 15+ | filter       ▼         ID       Key       Used<br>By         79       BD4F522D-6E97-4A84-8CC5-C9245A09F3B5          Items per page:       15 ▼       1 - 1 of 1 | filter       Image: Second second secon |

Login to the Cyber Protect console and navigate to integrations and search for Ascent.

| $\textcircled{\columnat}$ | MONITORING            | Ascent          | × | ALL INTEGRATIONS IN USE                              |  |
|---------------------------|-----------------------|-----------------|---|------------------------------------------------------|--|
| ጜ                         | CLIENTS               | All categories  |   | NEW                                                  |  |
| ්                         | COMPANY<br>MANAGEMENT | Security        | > | ASCENT PORTAL                                        |  |
| Ê                         | REPORTS               | Data Protection | > | Ascent                                               |  |
|                           | INTEGRATIONS NEW      | Management      | > | Automate & Simplify Your Cybersecurity<br>Compliance |  |
| ŝ                         | SETTINGS NEW          | Automation      |   |                                                      |  |
| $\oslash$                 | LEGAL                 |                 |   | Learn more                                           |  |
|                           |                       |                 |   | Configure                                            |  |
|                           |                       |                 |   |                                                      |  |

Use configure button to start the integration setup and use the previously generated Ascent client id and API key.

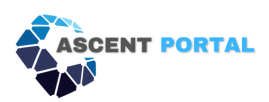

|  | ALL INTEGRATIONS | Ascent                                 |           | ×      |
|--|------------------|----------------------------------------|-----------|--------|
|  | NEW              | Client<br>79                           |           |        |
|  | ASCENT PORT      | Api key<br>BD4F522D-6E97-4A84-8CC5-C92 | 45A09F3B5 | •      |
|  | Ascent           |                                        |           |        |
|  | Automate & Simpl |                                        | Cancel    | Enable |
|  | Compliance       |                                        |           |        |
|  |                  |                                        |           |        |
|  |                  |                                        |           |        |
|  |                  |                                        |           |        |

Successfully enabled, you should see screen like this:

| $\textcircled{\columnat}$ | MONITORING            |     | ASCENT | SETTINGS | CUSTOMER MAPPING |                     |        |  |
|---------------------------|-----------------------|-----|--------|----------|------------------|---------------------|--------|--|
| ጜ                         | CLIENTS               |     |        |          |                  | Enablement settings | B      |  |
| ්                         | COMPANY<br>MANAGEMENT |     |        |          |                  | Client              | 79     |  |
| Ê                         | REPORTS               |     |        |          |                  | Api key             | ****** |  |
|                           | INTEGRATIONS          | NEW |        |          |                  |                     |        |  |
| ŝ                         | SETTINGS              | NEW |        |          |                  |                     |        |  |
| $\oslash$                 | LEGAL                 |     |        |          |                  |                     |        |  |
|                           |                       |     |        |          |                  |                     |        |  |
|                           |                       |     |        |          |                  |                     |        |  |

#### Compliance - Why, What & How

In today's world, if businesses don't comply with regulations, they run the risk of facing security breaches, loss of productivity and reputational damage. Thankfully, due of leading industry bodies, watchdogs and federal supervision, there are over 100 compliance frameworks defined by these bodies that help businesses lower the risk of operations through the adoption of one or multiple of these recognized frameworks. To that end, Acronis partner, Ascent Portal LLC, provides an add-on to the Acronis Manage platform to help organizations navigate its Security Compliance program within a single control and reporting repository encapsulated in just three (3) modules.

Acronis Manage users will have the following modules to help their organization manage compliance frameworks and their respective controls and the organization's responses.

Ascent Frameworks

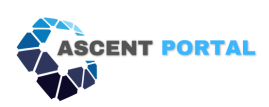

- Ascent Controls
- Ascent Tasks

| <b>Acronis</b><br>Cyber Protect ( | Cloud  | Asce  | Ascent frameworks 0             |                                 |                                                  |                   |           |  |  |  |
|-----------------------------------|--------|-------|---------------------------------|---------------------------------|--------------------------------------------------|-------------------|-----------|--|--|--|
| Ascent                            | Manage | Searc | ch Q                            |                                 |                                                  | I                 | Subscribe |  |  |  |
| All customers                     | ~      |       | Framework                       | Template Name                   | Description                                      | Туре              |           |  |  |  |
| Script repository                 |        |       | Ascent Insurance Framework 2024 | Ascent Insurance Framework 2024 | Ascent Insurance Framework 2024 is a cutting-edg | insurance company |           |  |  |  |
| Backup scanning                   |        |       | Iso                             | Iso                             |                                                  | control           |           |  |  |  |
| Backup replicatio                 | n      |       | Ascent Insurance Framework 2023 | Ascent Insurance Framework 2024 | Ascent Insurance Framework 2024 is a cutting-edg | insurance company |           |  |  |  |
| Validation                        |        |       | CIS Framework                   | CIS Framework                   |                                                  | control           |           |  |  |  |
| Cleanup                           |        |       |                                 |                                 |                                                  |                   |           |  |  |  |
| Conversion to VN                  |        |       |                                 |                                 |                                                  |                   |           |  |  |  |
| VM replication                    |        |       |                                 |                                 |                                                  |                   |           |  |  |  |
| Ascent Tasks                      |        |       |                                 |                                 |                                                  |                   |           |  |  |  |
| Ascent Framewor                   | ks     |       |                                 |                                 |                                                  |                   |           |  |  |  |
| Ascent Controls                   |        |       |                                 |                                 |                                                  |                   |           |  |  |  |

### Ascent Frameworks

In this section users can view current compliance framework subscriptions and subscribe to new ones. It provides for over 100 frameworks that an organization can use to manage its security program.

| Acronis<br>Cyber Protect Cloud | Ascent frameworks               |                                 |                                                  |                   |
|--------------------------------|---------------------------------|---------------------------------|--------------------------------------------------|-------------------|
| Ascent Manage                  | Search Q                        |                                 |                                                  | Subscribe         |
| 🙆 All customers 🛛 🗸            | Framework                       | Template Name                   | Description                                      | Туре              |
| Script repository              | Ascent Insurance Framework 2024 | Ascent Insurance Framework 2024 | Ascent Insurance Framework 2024 is a cutting-edg | insurance company |
| Backup scanning                | Iso                             | Iso                             |                                                  | control           |
| Backup replication             | Ascent Insurance Framework 2023 | Ascent Insurance Framework 2024 | Ascent Insurance Framework 2024 is a cutting-edg | insurance company |
| Validation                     | CIS Framework                   | CIS Framework                   |                                                  | control           |
| Cleanup                        |                                 |                                 |                                                  |                   |
| Conversion to VM               |                                 |                                 |                                                  |                   |
| VM replication                 |                                 |                                 |                                                  |                   |
| Ascent Tasks                   |                                 |                                 |                                                  |                   |
| Ascent Frameworks              |                                 |                                 |                                                  |                   |
| Ascent Controls                |                                 |                                 |                                                  |                   |

Use "Subscribe" to subscribe to open the new framework dialog. Select a framework from the list and press the "Subscribe" button on top.

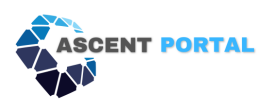

| Add   | Add Survey ×                    |                                    |  |  |  |  |  |  |  |
|-------|---------------------------------|------------------------------------|--|--|--|--|--|--|--|
| Searc | th Q                            | 1 item selected Subscribe          |  |  |  |  |  |  |  |
|       | Framework                       | Description                        |  |  |  |  |  |  |  |
|       | НІРАА                           |                                    |  |  |  |  |  |  |  |
|       | Ascent Insurance Framework 2024 | Ascent Insurance Framework 2024 is |  |  |  |  |  |  |  |
|       | HITRUST                         |                                    |  |  |  |  |  |  |  |
|       | ISO 27001                       |                                    |  |  |  |  |  |  |  |
|       | CIS Framework                   |                                    |  |  |  |  |  |  |  |
|       | US CMMC 2.0 Level 2 - CF        |                                    |  |  |  |  |  |  |  |
|       | US CMMC 2.0 Level 1 - CF        |                                    |  |  |  |  |  |  |  |
|       | NIST 800-171 rev 2 - CF         |                                    |  |  |  |  |  |  |  |
|       |                                 |                                    |  |  |  |  |  |  |  |
|       |                                 | Cancel                             |  |  |  |  |  |  |  |

# **Ascent Controls**

In this section users can view or update controls from the subscribed frameworks.

| Acronis<br>Cyber Protect Cloud | Ascent controls                 | © ©                                               |
|--------------------------------|---------------------------------|---------------------------------------------------|
| Ascent Manage                  | Search Q                        | Select framework and refresh the list of controls |
| 🙆 All customers 🗸 🗸            | Framework                       |                                                   |
|                                | Ascent Insurance Framework 2024 |                                                   |
| Script repository              | Iso                             |                                                   |
| Backup scanning                | Ascent Insurance Framework 2023 |                                                   |
| Backup replication             | CIS Framework                   |                                                   |
| Validation                     | Controls                        |                                                   |
| Cleanup                        |                                 |                                                   |
| Conversion to VM               | Search Q                        | Edit Control                                      |
| VM replication                 | Description Status              |                                                   |
| Ascent Tasks                   |                                 |                                                   |
| Accent Frameworke              |                                 |                                                   |
| Ascent Halleworks              |                                 |                                                   |
| Ascent Controls                |                                 |                                                   |
|                                |                                 |                                                   |

By selecting a framework and using "Select framework and refresh the list of controls" button.

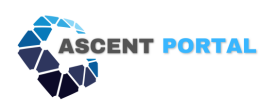

| Acronis<br>Cyber Pro | tect Cloud | Asce   | ent controls               |                        |                               |                         |                      |         |             |         |                      |                       | 0 9     |
|----------------------|------------|--------|----------------------------|------------------------|-------------------------------|-------------------------|----------------------|---------|-------------|---------|----------------------|-----------------------|---------|
| Ascent               | Manage     | Search | h                          | ۹                      |                               |                         |                      |         | 1 item sele | cted Se | lect framework and r | efresh the list of co | ontrols |
| All custome          | ers 🗸      |        | Framework                  |                        |                               |                         |                      |         |             |         |                      |                       |         |
|                      |            | 2      | Ascent Insurance Framework | 2024                   |                               |                         |                      |         |             |         |                      |                       |         |
| Script rep           | pository   |        | Iso                        |                        |                               |                         |                      |         |             |         |                      |                       |         |
| Backup s             | canning    |        | Ascent Insurance Framework | 2023                   |                               |                         |                      |         |             |         |                      |                       |         |
|                      |            |        | CIS Framework              |                        |                               |                         |                      |         |             |         |                      |                       |         |
| Backup re            | eplication |        |                            |                        |                               |                         |                      |         |             |         |                      |                       |         |
| Validation           | n          |        |                            |                        |                               |                         |                      |         |             |         |                      |                       |         |
| Cleanup              |            | Con    | trois                      |                        |                               |                         |                      |         |             |         |                      |                       |         |
| Conversio            | on to VM   | Search | h                          | ۹                      |                               |                         |                      |         |             |         |                      | Edit C                | ontrol  |
| VM replic            | ation      |        | Description                |                        |                               |                         |                      | Charles |             |         |                      |                       |         |
| Ascent Ta            | asks       |        | Description                |                        |                               |                         |                      | Status  |             |         |                      |                       |         |
|                      |            |        | BCD-11.5. Mechanisms       | exist to utilize sam   | pling of available backups to | o test recovery capab   | ilities as part of b |         |             |         |                      |                       |         |
| Ascent Fr            | rameworks  |        | MON-02. Mechanisms         | exist to utilize a Sec | urity Incident Event Manage   | er (SIEM) or similar au | tomated tool, to s   |         |             |         |                      |                       |         |
| Ascent Co            | ontrols    |        | MON-01.1. Mechanism        | s exist to implemen    | t Intrusion Detection / Prev  | ention Systems (IDS /   | IPS) technologies    |         |             |         |                      |                       |         |
|                      | TION       |        | END 04.1 Machanisms        | avist to automatica    | lu undate antigaluare tech    | heelesies includies     | inesture definitio   |         |             |         |                      |                       |         |

#### To update specific control:

Select it with the by marking the check box beside the control and use "Edit Control" button to open the edit control dialog.

| Actonis<br>Cyber Protect Cloud        |                                    | e                                                                                                    |                                    |  |
|---------------------------------------|------------------------------------|----------------------------------------------------------------------------------------------------|------------------------------------|--|
| Ascent, Notice                        |                                    | Edit Control                                                                                                   | ×                                  |  |
| Al customen 🔶                         |                                    | BCD-11.5. Mechanisms exist to utilize sampling of available ba<br>as part of business continuity plan testing. | kups to test recovery capabilities |  |
| Backup scanning<br>Backup Heplication |                                    | Control in Place Control Not in Place Not Applicable                                                           |                                    |  |
| vulidaridh.<br>Cicarnan               |                                    | Update Control                                                                                                 |                                    |  |
| Conversion to MM                      |                                    |                                                                                                    |                                    |  |
| vin replication.                      |                                    |                                                                                                    |                                    |  |
| Ascent Erenteworks                    |                                    |                                                                                                    |                                    |  |
| Aabiens Conditions                    |                                    |                                                                                                    | Cancel                             |  |
|                                       |                                    | испультик миллипе технолорум, изманд з Хинтин өөнч                                                             | 102                                |  |
| E SOFTWARE<br>MANAGEMENT              |                                    |                                                                                                    |                                    |  |
| () settinos                           |                                    |                                                                                                    |                                    |  |
| whatsom * 🙆                           | WE'R 4 Mechanistics and to importe | en Music Factor Aumentication (NFA) for inmote acteur to proviege                                              | 6 <u>6</u>                         |  |

Controls can be marked as "Control in Place", "Control Not in Place", and "Not Applicable". In addition, further clarifications can be made in the "Control Answer (if applicable)" field. Use "Update Control" button to save the changes.

#### **Ascent Tasks**

In this section users can view or update tasks from the subscribed frameworks. Controls can have multiple tasks. Each task can have a different owner. This section operates like the "Ascent Controls" section.

Select the framework you are interested in and use the "Select framework and refresh the list of tasks" button.

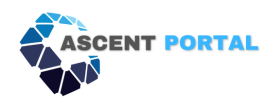

| Acronis<br>Cyber Protect Cloud | Ascent tasks                    |                                                    |       |            | 0 9                                            |
|--------------------------------|---------------------------------|----------------------------------------------------|-------|------------|------------------------------------------------|
| Ascent Manage                  | Search Q                        |                                                    |       |            | Select framework and refresh the list of tasks |
| 🙆 All customers 🗸 🗸            | - Framework                     |                                                    |       |            |                                                |
|                                | Ascent Insurance Framework 2024 |                                                    |       |            |                                                |
| Script repository              | Iso                             |                                                    |       |            |                                                |
| Backup scanning                | Ascent Insurance Framework 2023 |                                                    |       |            |                                                |
| Security security              | CIS Framework                   |                                                    |       |            |                                                |
| Backup replication             |                                 |                                                    |       |            |                                                |
| Validation                     |                                 |                                                    |       |            |                                                |
| Cleanup                        | Tasks                           |                                                    |       |            |                                                |
| Conversion to VM               | Search Q                        |                                                    |       |            | 1 item selected                                |
| VM replication                 | <ul> <li>Taks</li> </ul>        | Description                                        | Owner | Due Date   | Status                                         |
| Ascent Tasks                   | 16739                           | AST-01. Mechanisms exist to facilitate an IT Asset |       | 12/13/2023 | Control Not in Place                           |
|                                | 16805                           | AST-02. Mechanisms exist to perform inventories    |       | 12/14/2023 |                                                |
| Ascent Frameworks              | 16687                           | AST-02.2. Automated mechanisms exist to detect     |       | 12/17/2023 |                                                |
| Ascent Controls                | 16754                           | AST-02.9. Mechanisms exist to implement and m      |       | 12/20/2023 |                                                |
| $\sim$                         | 16638                           | AST-02.5. Automated mechanisms exist to emplo      |       | 12/25/2023 |                                                |
| V PROTECTION                   | 16676                           | AST-09. Mechanisms exist to securely dispose of    |       | 12/27/2023 |                                                |

Select the task and use the "Edit" button to open the task dialog. To save the changes use "Ok" button.

| Edit Task                                                                                                    |                      |                | ×      |  |
|----------------------------------------------------------------------------------------------------|----------------------|----------------|--------|--|
| 12/13/2023                                                                                                    |                      |                |        |  |
| AST-01. Mechanisms exist to facilitate an IT Asset Management (ITAM) program to implement and manage asset management controls. |                      |                |        |  |
| Control Answer (if ap<br>example answer                                                                                         | plicable)            |                |        |  |
| Control in Place                                                                                                    | Control Not in Place | Not Applicable |        |  |
|                                                                                                    |                      |                |        |  |
|                                                                                                    |                      |                |        |  |
|                                                                                                    |                      |                |        |  |
|                                                                                                    |                      |                | Cancel |  |

# **Ascent Portal - Acronis Integration**

The functionality available in Ascent CyberApp is a representation of corresponding section from Ascent portal.

|--|

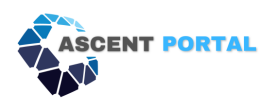

| Ascent Frameworks | Admin-> Framework Sunscription                            |
|-------------------|-----------------------------------------------------------|
| Ascent Controls   | Assessment & Compliance -> Security<br>Control Assessment |
|                   |                                                           |
| Ascent Tasks      | Assessment & Compliance -> All Compliance                 |
|                   | Controls                                                  |

More information of Ascent- Portal functionality is available in the Ascent User guide attached to the CyberApp

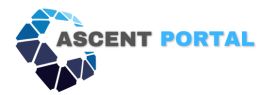